PVA 递延电子账单 以及 C79 获取方法:

1. 打开网址: <u>https://www.gov.uk/guidance/get-your-postponed-import-vat-statement</u> 点击 Start Now

#### **Before you start**

You'll need a Government Gateway user ID and password which is linked to your <u>EORI number</u>.

If you do not have a user ID, you can create one when you start.

You cannot use an agent or intermediary Government Gateway user ID.

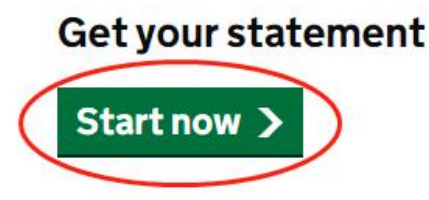

2. 输入 PVA 账号、密码

## Sign in using Government Gateway

| his could be up to 12 characters. | This could be up to 12 characters. | Government Gat   | eway use  | er ID     |  |
|-----------------------------------|------------------------------------|------------------|-----------|-----------|--|
| 52                                | 52 Password                        | This could be up | to 12 cha | aracters. |  |
|                                   | Password                           | 52               | D         |           |  |
|                                   | Password                           |                  |           |           |  |

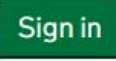

3. 根据申报月份下载对应的电子账单,如果显示没有电子账单请忽略即可;

#### 🗯 GOV.UK

View your customs financial accounts

Sign out

BETA This is a new service - your <u>feedback</u> will help us to improve it.

English | Cymraeg

#### EORI number: GB25

## Postponed import VAT statements

根据对应月份下载

From 1 January 2021 you may be able to account for import VAT on your VAT Return. You can <u>check if you can use postponed VAT accounting (opens in new tab)</u>.

Unless you have delayed your customs declaration, each statement will show the total import VAT postponed for the previous month.

#### February 2023

There were no statements in February

#### January 2023

There were no statements in January

#### December 2022

There were no statements in December

#### November 2022

There were no statements in November

4. 点击最上方的"View your customs financial accounts"

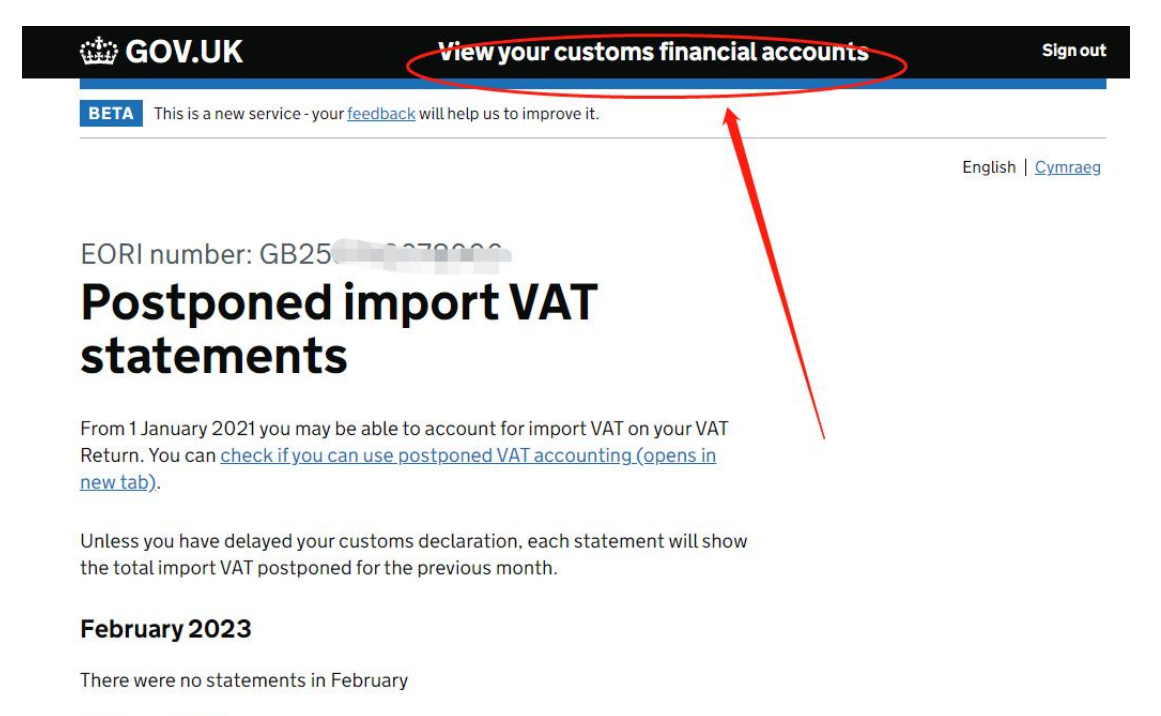

#### January 2023

There were no statements in January

#### December 2022

There were no statements in December

#### November 2022

5. 点击 C79

# Your customs financial accounts

Manage your account authorities Find accounts you have authority to use

### **Cash account**

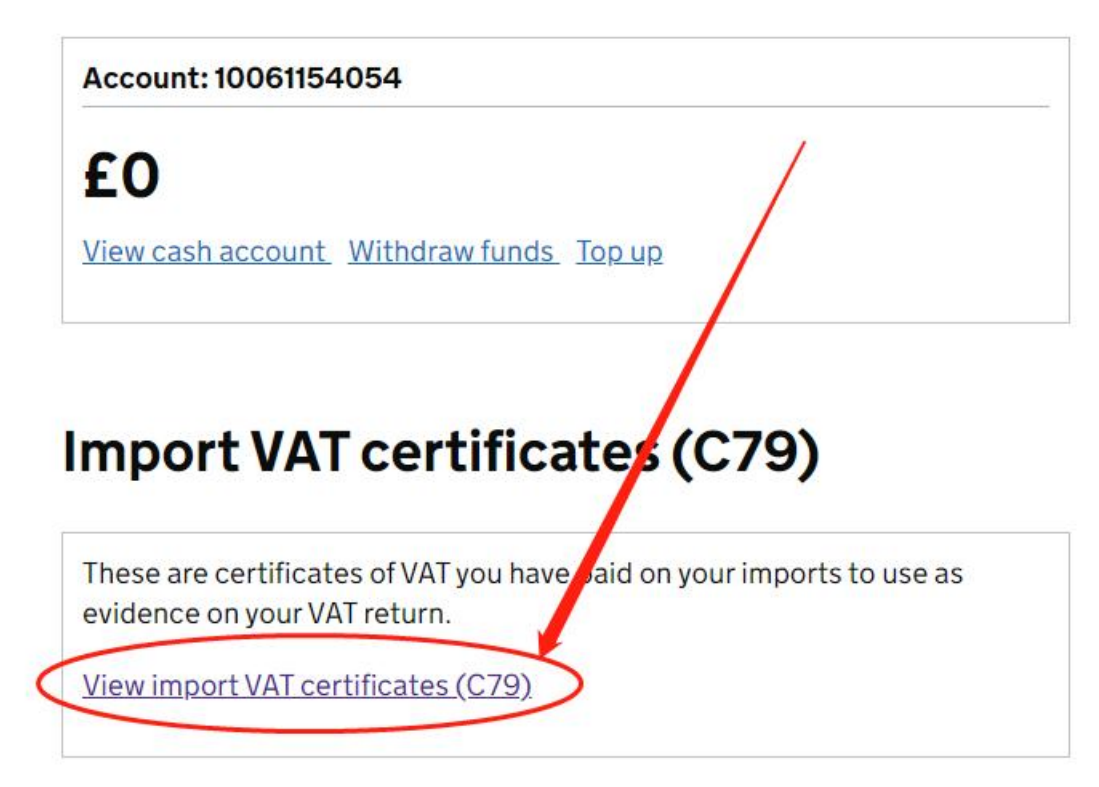

6. 下载对应月份的 C79

#### 📾 GOV.UK

BETA This is a new service - your <u>feedback</u> will help us to improve it.

< <u>Back</u>

## Import VAT certificates (C79)

| February 2023  | There were no certificates in February.  |  |  |
|----------------|------------------------------------------|--|--|
| January 2023   | There were no certificates in January.   |  |  |
| December 2022  | There were no certificates in December.  |  |  |
| November 2022  | There were no certificates in November.  |  |  |
| October 2022   | There were no certificates in October.   |  |  |
| September 2022 | There were no certificates in September. |  |  |